APP

APP

1.

2.

APP

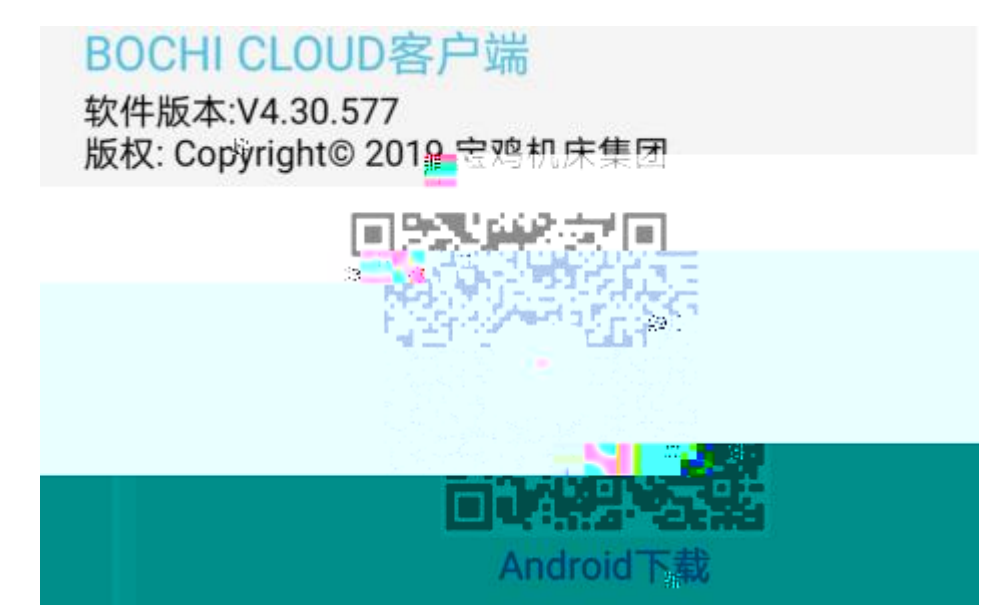

APP

- 1
- 2 3
  - 5

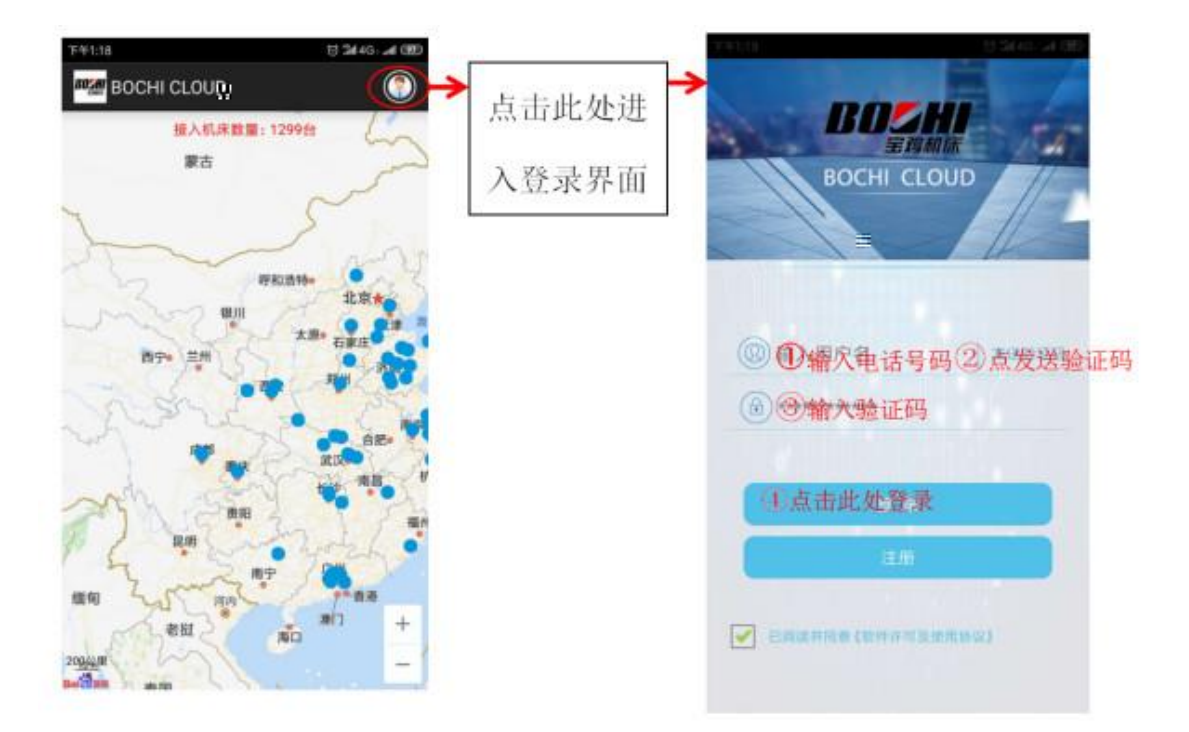

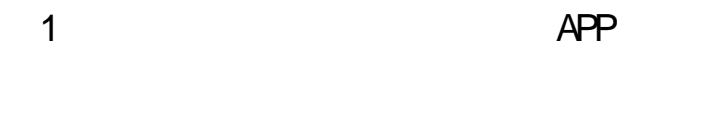

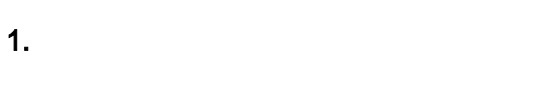

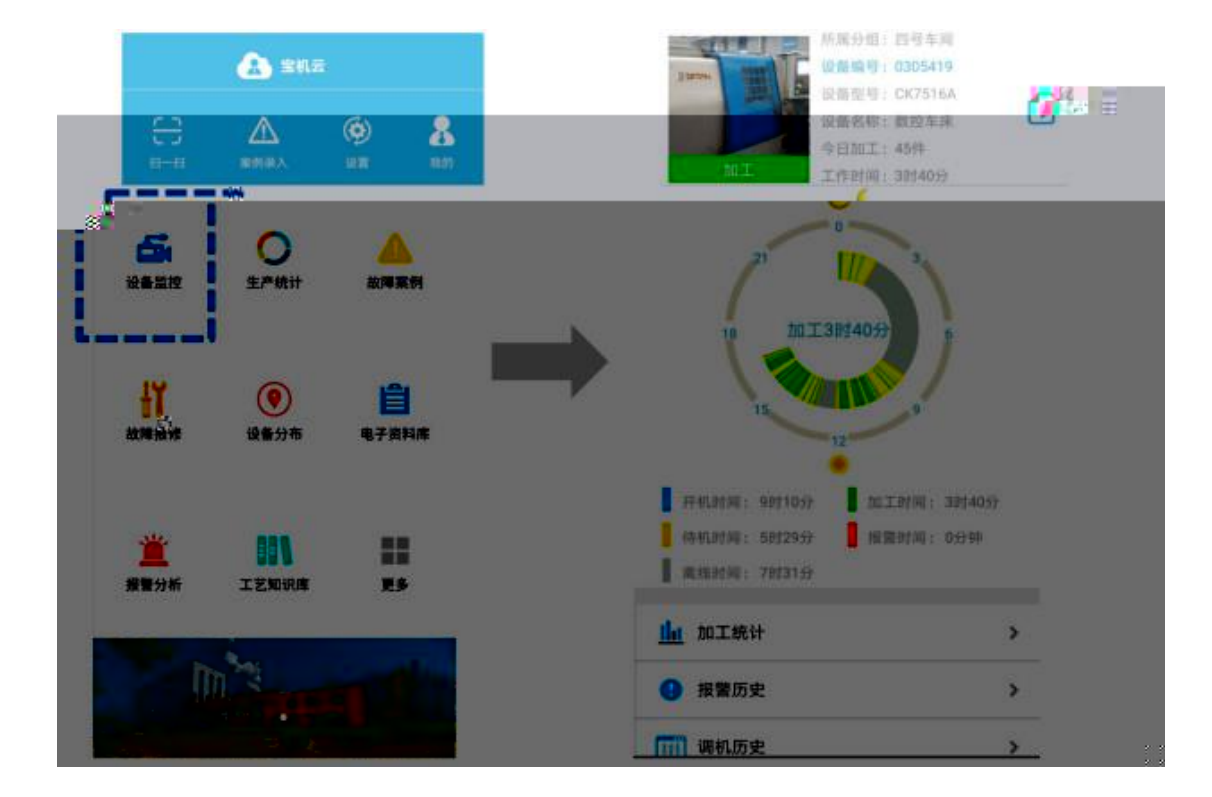

2.

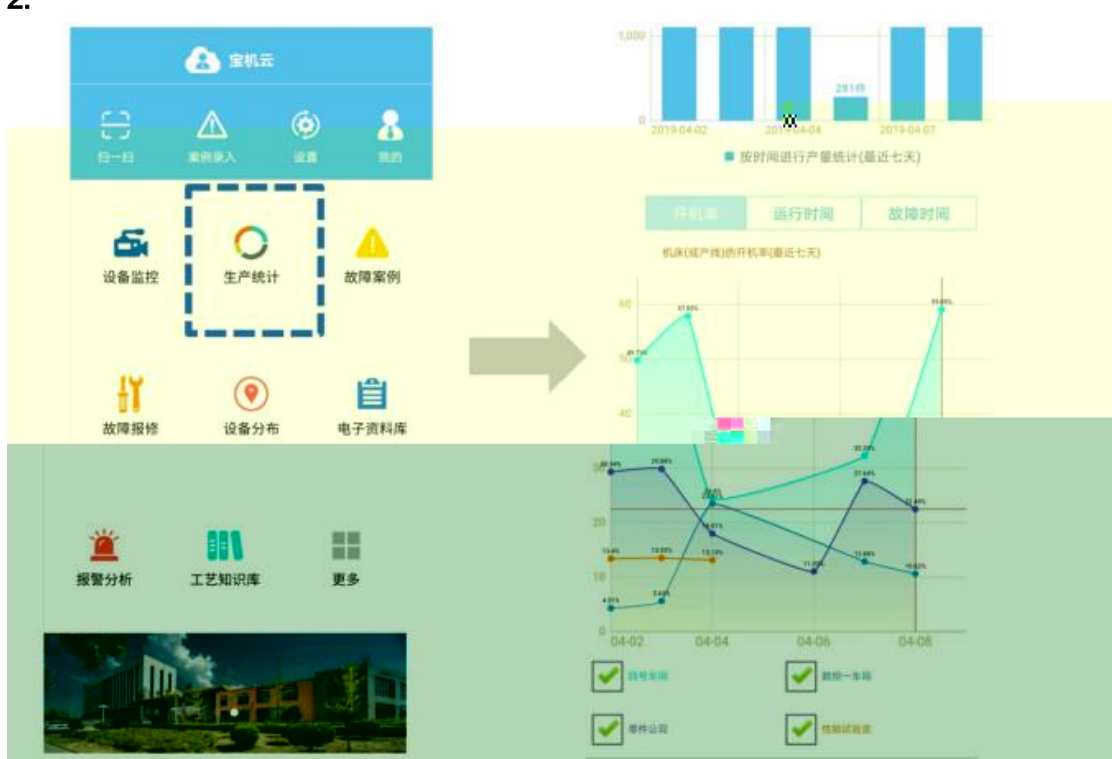

3.

| <u>a</u> | 金机云         |              |    | <              | 故障报傅        |
|----------|-------------|--------------|----|----------------|-------------|
| e 4      |             | <b>&amp;</b> |    | 请搵述详细情》<br>请描述 | R           |
| 5        | O<br>±Pátit | 故障案例         |    | 请家加图片          |             |
| 设备监控     |             |              | 12 | H              |             |
| łĭ       | (ම)<br>设备分布 | 自            |    | 姓名<br>联系方式     |             |
| 故障报维     |             | 电子资料库        |    | 企业名称           |             |
| <u></u>  | 881         | ***          |    | 机床编号<br>机床型号   |             |
| 报警分析     | 工艺知识库       | 更多           |    | 报修机床厂          | 宝鸡机床集团 👻    |
|          | RHP.        |              |    | 若情况紧急          | 提交,请拨打客服电话。 |

APP

APP

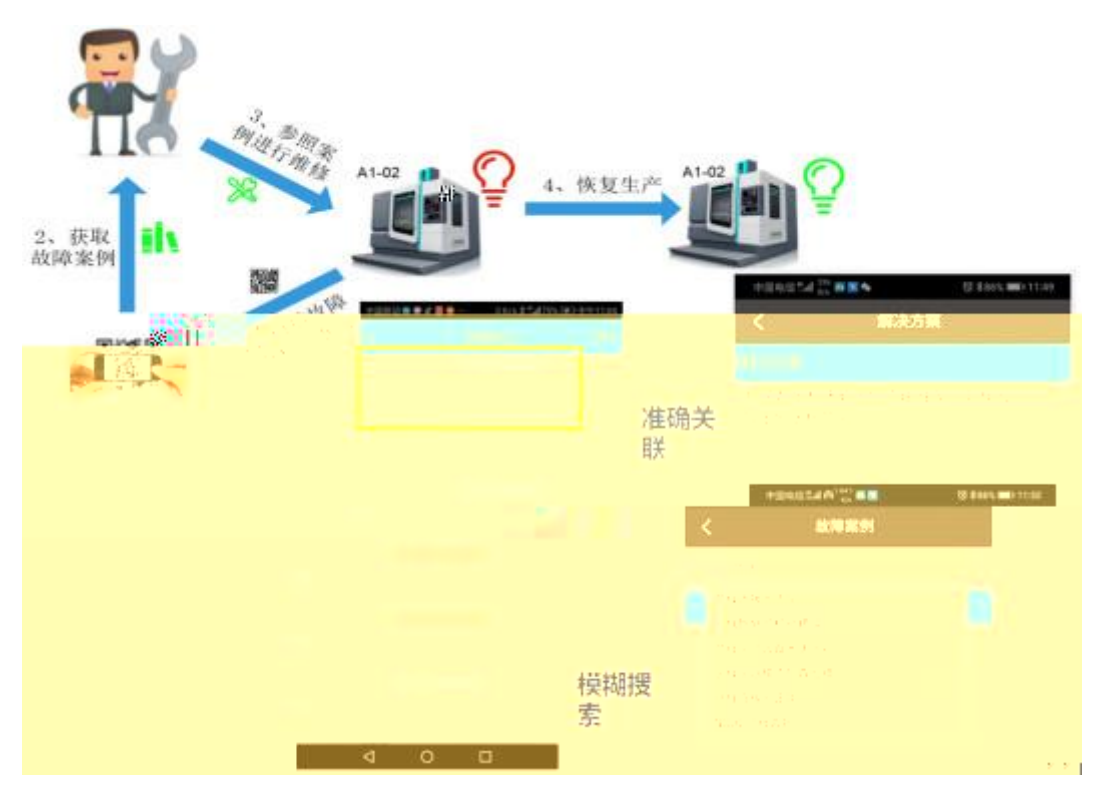

## 4. 用户查看报修响应状态及报修历史记录

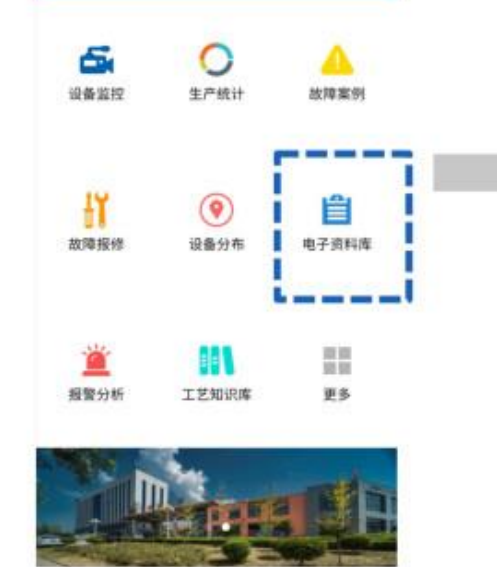

🔔 \$102

8

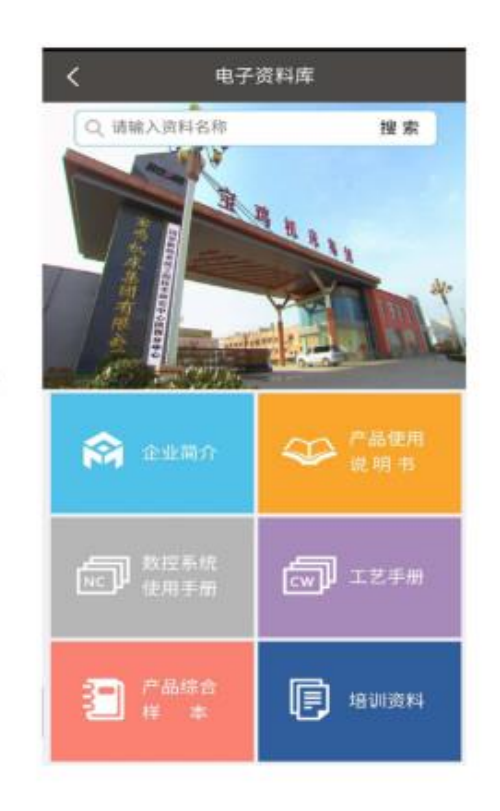

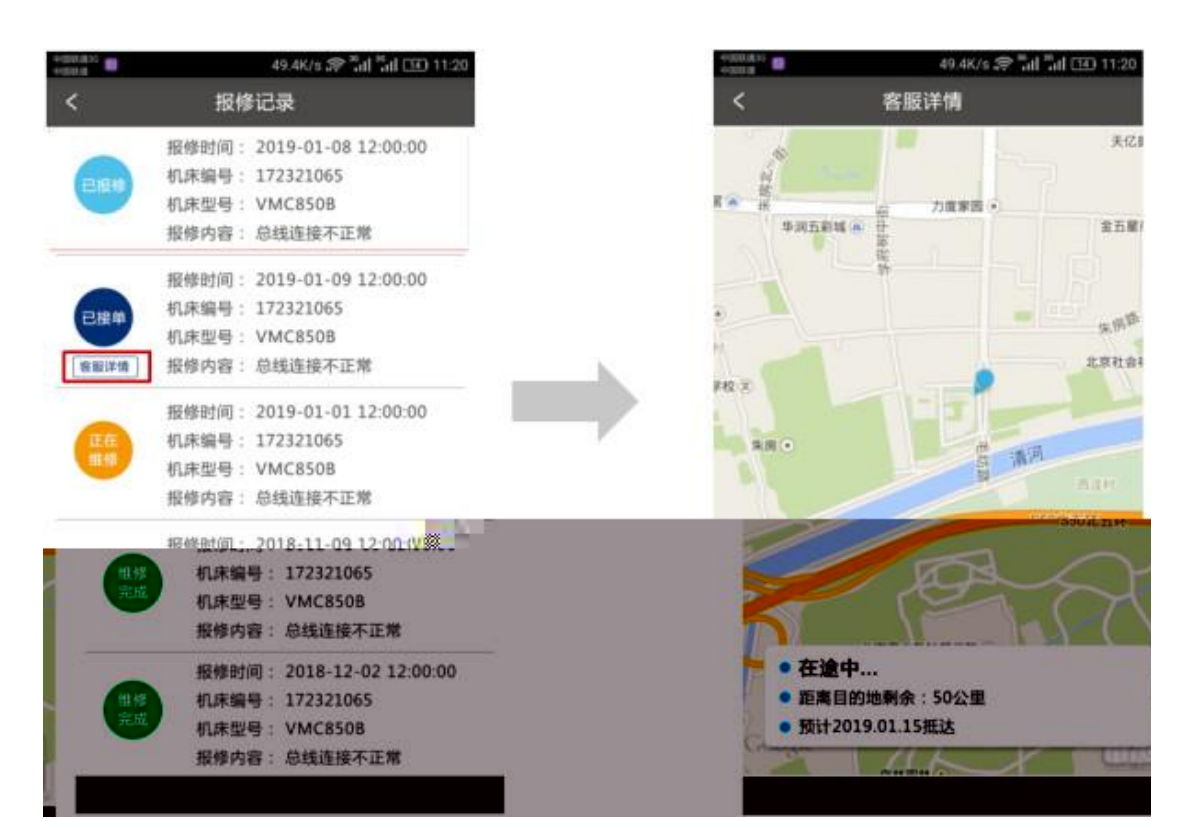

5.